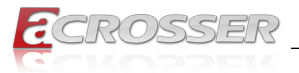

# ANR-EP3KN1 Series

# Networking 1U Rackmount

- AMD EPYC<sup>™</sup> 3000 SoC
- 3x/4x Exp. NIMs
- 1+1 Redundant PSU

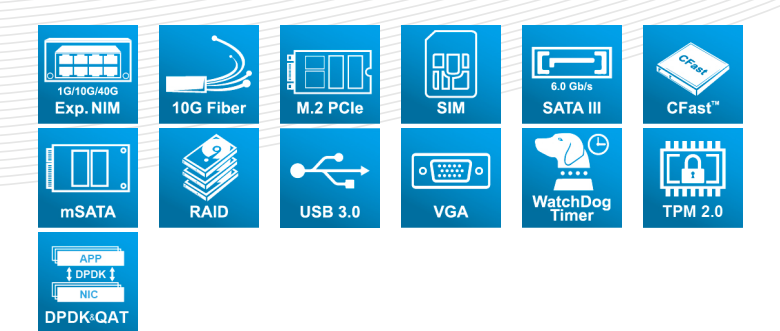

# User Manual

Acrosser Technology Co., Ltd. www.acrosser.com

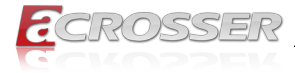

#### Disclaimer

For the purpose of improving reliability, design and function, the information in this document is subject to change without prior notice and does not represent a commitment on the part of Acrosser Technology Co., Ltd.

In no event will Acrosser Technology Co., Ltd. be liable for direct, indirect, special, incidental, or consequential damages arising out of the use or inability to use the product or documentation, even if advised of the possibility of such damages.

### Copyright

This document contains proprietary information protected by copyright. All rights are reserved. No part of this manual may be reproduced by any mechanical, electronic, or other means in any form without prior written permission of Acrosser Technology Co., Ltd.

#### Trademarks

The product names appear in this manual are for identification purpose only. The trademarks and product names or brand names appear in this manual are the property of their respective owners.

#### Purpose

This document is intended to provide the information about the features and use of the product.

#### Audience

The intended audiences are technical personnel, not for general audiences.

#### WARNING

Danger of explosion if batteries are incorrectly replaced. Always replace the battery with the same specifications. Dispose of used batteries according to the manufacturer's instructions.

Before running the system, make sure the power cord is firmly plugged into the socket.

#### CAUTION

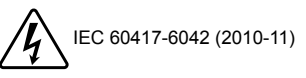

E IEC 60417-6172 (2012-09)

All power cords must be disconnected during product repair.

Ver: 100-004 Date: Nov. 15, 2021

To read this User Manual on your smart phone, you will have to install an APP that can read PDF file format first. Please find the APP you prefer from the APP Market.

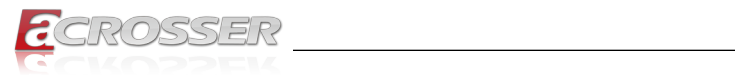

# **Table of Contents**

| 1. | Int    | roduction                                                    | 5  |
|----|--------|--------------------------------------------------------------|----|
|    | 1.1.   | Models                                                       | 5  |
|    | 1.2.   | Specifications                                               | 5  |
|    | 1.3.   | Packing List                                                 | 7  |
|    | 1.4.   | ANR-EP3KN1 Series Comparison Table                           | 8  |
|    | 1.5.   | Layout & Dimension                                           | 9  |
|    | 1.6.   | Front Panel                                                  | 10 |
|    | 1.7.   | Rear Panel                                                   | 12 |
| 2. | Co     | mponents Assembly                                            | 13 |
|    | 2.1.   | Installation of Fixing Screws for M.2 SSD / Cfast / SIM Card | 13 |
|    | 2.2.   | HDD Screws Assembly                                          | 14 |
|    | 2.3.   | Center HDD Bay Assembly                                      | 15 |
|    | 2.4.   | Side HDD Bay Assembly                                        | 16 |
|    | 2.5.   | PCI-E Add-on Card Assembly                                   | 18 |
|    | 2.6.   | NIM Module Insertion                                         | 21 |
| 3. | BI     | OS Settings                                                  | 24 |
|    | 3.1.   | Main Setup                                                   | 24 |
|    | 3.2.   | Advanced Setup                                               | 25 |
|    |        | 3.2.1. Advanced Setup: Trusted Computing                     | 26 |
|    |        | 3.2.2. Advanced Setup: Hardware Monitor                      |    |
|    |        | 3.2.3. Advanced Setup: Serial Port Console Redirection       | 27 |
|    |        | 3.2.4. Advanced Setup: USB Configuration                     | 28 |
|    |        | 3.2.5. Advanced Setup: On Board PIC Configuration            | 28 |
|    |        | 3.2.6. Advanced Setup: Network Stack Configuration           | 29 |
|    |        | 3.2.7. Advanced Setup: SATA Configuration                    | 29 |
|    | 3.3.   | Security Setup                                               | 30 |
|    | 3.4.   | Boot Setup                                                   | 30 |
|    | 3.5.   | Save/Exit Setup                                              | 31 |
|    | 3.6.   | Event Logs Setup                                             | 32 |
|    | 3.7.   | Server Mgmt Setup                                            | 32 |
| 4. | So     | ftware Installation and Programming Guide                    | 33 |
|    | 4.1.   | Introduction                                                 | 33 |
|    |        | 4.1.1. Environment                                           | 33 |
|    |        | 4.1.2. GPIO                                                  | 33 |
| ww | w.acro | DSSer.com                                                    | 3  |

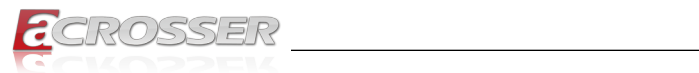

|    |      | 4.1.3. Watchdog                                     | 33  |
|----|------|-----------------------------------------------------|-----|
|    |      | 4.1.4. LCD Control Module                           | 33  |
|    |      | 4.1.5. Power Supply Unit                            | 34  |
|    | 4.2. | File Descriptions                                   | 34  |
|    |      | 4.2.1. GPIO/Watchdog/LCD Control Module             | 34  |
|    | 4.3. | API List and Descriptions                           | 35  |
|    |      | 4.3.1. GPIO                                         | 35  |
|    |      | 4.3.2. Watchdog                                     | 35  |
|    |      | 4.3.3. LCD Control Module                           | 36  |
|    |      | 4.3.4. Power Supply Unit (PMBUS)                    | 37  |
|    |      | 4.3.5. Pmbus Command Code Summary                   | 38  |
|    |      | 4.3.6. Notes                                        | 42  |
| 5. | FA   | Q                                                   | .43 |
|    | Q 1. | Where can I find the serial number of this product? | 43  |

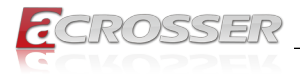

# 1. Introduction

The ANR-EP3KN1 series is the next generation of rack mount equipment with AMD EPYC<sup>™</sup> EMBEDDED 3000 for networking, providing high performance and cost effective solution in x86 embedded system.

The ANR-EP3KN1 series support LTE, M.2, SATAIII and up to 4 of expansion NIMs with 1G/10G/40G networking ability.

# 1.1. Models

This manual is applied to the following models:

- 1. ANR-EP3KN1-16
- 2. ANR-EP3KN1-12
- 3. ANR-EP3KN1-08
- 4. ANR-EP3KN1-04

# 1.2. Specifications

#### System

| Thermal Solution | 3x System Smart Fan                                                                                                    |  |
|------------------|----------------------------------------------------------------------------------------------------|--|
| SoC              | <ul> <li>AMD Snowy Owl EPYC<sup>™</sup> 3451, 16 cores</li> <li>AMD Snowy Owl EPYC<sup>™</sup> 3351, 12 cores</li> <li>AMD Snowy Owl EPYC<sup>™</sup> 3251, 8 cores</li> <li>AMD Snowy Owl EPYC<sup>™</sup> 3151, 4 cores</li> </ul> |  |
| System Memory    | <ul> <li>ANR-EP3KN1-16/12:<br/>8x U-DIMM DDR4-2666 (ECC/non-ECC)</li> <li>ANR-EP3KN1-08/04:<br/>4x U-DIMM DDR4-2666 (ECC/non-ECC)</li> </ul>                                                                                         |  |
| BIOS             | <ul><li>Support Console Re-direction</li><li>Support PXE Boot</li></ul>                                                                                                    |  |
| VGA Chipset      | ASPEED <sup>®</sup> AST2510 (VGA only)                                                                                                    |  |

### System Memory Channel A/B/C/D Support Table

|             | A0 / B0 / C0 / D0 | A1 / B1 / C1 / D1 |
|-------------|-------------------|-------------------|
| Not Support | Stuffed           |                   |
| Support     |                   | Stuffed           |
| support     | Stuffed           | Stuffed           |

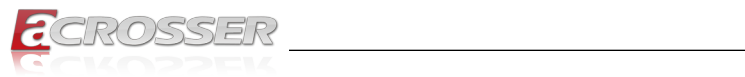

| Max. Frequency Support table   |                                                                                                    |   |      |                               |  |
|--------------------------------|----------------------------------------------------------------------------------------------------|---|------|-------------------------------|--|
| DIMMs Populated<br>per Channel | ulated under the second second |   |      |                               |  |
| 1                              | 1                                                                                                    | - | 2667 | DRAMs                         |  |
| I                              | -                                                                                                    | 1 | 2400 | 2R: 2 package ranks of SDP    |  |
|                                | 2                                                                                                    | - | 2133 | DRAMs                         |  |
| 2                              | 1                                                                                                    | 1 | 1866 | • 2DR: 2 package ranks of DDP |  |
|                                | -                                                                                                    | 2 | 1866 | DRAMS                         |  |

### Network Interface

| Ethernet (on-board) | 1x RJ-45 Copper                             |  |
|---------------------|---------------------------------------------|--|
|                     | <ul> <li>1x GbE LAN (by I210-AT)</li> </ul> |  |

### Storage

| SATA    | <ul> <li>1x SATAIII socket or 1x CFast socket, selected by jumper setting</li> <li>1x SATAIII socket or 1x mSATA socket (Full-size support), selected by jumper setting</li> <li>2x SATAIII socket (For ANR-EP3KN1-16/12 only)</li> </ul> |
|---------|----------------------------------------------------------------------------------------------------|
| HDD Bay | <ul> <li>2 x 2.5" Internal HDD Bay for ANR-EP3KN1-04/08</li> <li>4 x 2.5" Internal HDD Bay for ANR-EP3KN1-12/16</li> </ul>                                                                                                    |
| M.2     | <ul> <li>(For ANR-EP3KN1-16/12 only)</li> <li>2x M.2 M-Key (PCIe[4X] &amp; SATA signal)<br/>(Type 22110, Type 2280, Type 2260 support)</li> </ul>                                                                                         |
|         |                                                                                                    |

### Expansion I/O

| PCIe Slot        | 1x PCIe Gen3 [16X] Slot ([8X] signal via CPU)               |   |
|------------------|-------------------------------------------------------------|---|
| Mini PCIe socket | (For ANR-EP3KN1-16/12 only)                                 | _ |
|                  | <ul> <li>1x Mini PCle socket (Full-size support)</li> </ul> |   |

#### Others

| Watchdog Timer      | <ul> <li>Software Programmable 0 ~ 255 Secs.</li> </ul>                                     |
|---------------------|---------------------------------------------------------------------------------------------|
| Battery             | Lithium Battery, 3V 220mAH (CR2032)                                                         |
| Hardware Monitoring | <ul> <li>CPU Voltage</li> <li>CPU &amp; SYS Temperature</li> <li>SYS FAN Speed</li> </ul>   |
| Security & Mgmt.    | On-board TPM 2.0                                                                            |
| OS support          | <ul> <li>Linux Kernel 4.4 or above, (64-bit)</li> <li>DPDK for ANR-EP3KN1 series</li> </ul> |

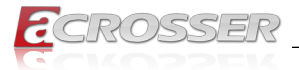

## Mechanical & Environment

| Chassis Dimension         • 440 (W) x 44 (H) x 550 (D) mm           Operating Temperature         • 0 ~ 40°C (32 ~ 104°F)           Sterage Temperature         • 20 × 80°C (4 × 176°C) |  |
|----------------------------------------------------------------------------------------------------|--|
| Operating Temperature • $0 \sim 40^{\circ}$ C ( $32 \sim 104^{\circ}$ F)                                                                                                    |  |
| Starson Temperature $20 \times 90^{\circ}$ C ( $4 \times 476^{\circ}$ E)                                                                                                    |  |
| Storage temperature $\cdot 20 \sim 80 \text{ C} (-4 \sim 176 \text{ F})$                                                                                                    |  |
| Relative Humidity• 0 ~ 85% @40°C, non-condensing                                                                                                    |  |
| Power Supply Unit       • 1+1 Redundant ATX PSU         • Single ATX PSU                                                                                                    |  |
| Power Requirements • ATX Circuit as AT Mode with Power Switch                                                                                                    |  |

### EMC & Safety

| Certification  | CE, FCC Class A, RoHS 2, cULus                     |
|----------------|----------------------------------------------------|
| Vibration Test | <ul> <li>IEC 60068-2-64, 5~500Hz, 3GRMS</li> </ul> |
| Drop Test      | • ISTA-2A 2006                                     |

# 1.3. Packing List

Check if the following items are included in the package.

| Item                                     | Q'ty |
|------------------------------------------|------|
| ANR-EP3KN1 Series System                 | 1    |
| SATAIII Cable (04/08: 2pcs, 12/16: 4pcs) | 2/4  |
| RJ45-console cable (RJ45 <-> DB9)        | 1    |
| Power Cord                               | 2    |
| Rack Bracket                             | 2    |
| Box Packing                              | 1    |
| Screw Pack                               | 1    |

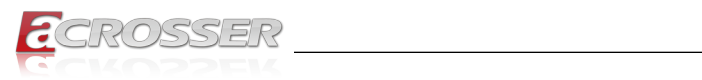

# 1.4. ANR-EP3KN1 Series Comparison Table

| Model Name    | Model Parts Difference                                                    | Remark |
|---------------|---------------------------------------------------------------------------|--------|
| ANR-EP3KN1-16 | Epyc <sup>™</sup> 16 cores solution / BMC: VGA only /<br>PSU : RPSU       |        |
| ANR-EP3KN1-12 | Epyc <sup>™</sup> 12 cores solution / BMC: VGA only /<br>PSU : RPSU       |        |
| ANR-EP3KN1-08 | Epyc <sup>™</sup> 08 cores solution / BMC: VGA only /<br>PSU : Single PSU |        |
| ANR-EP3KN1-04 | Epyc <sup>™</sup> 04 cores solution / BMC: VGA only /<br>PSU : Single PSU |        |

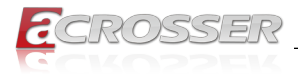

# 1.5. Layout & Dimension

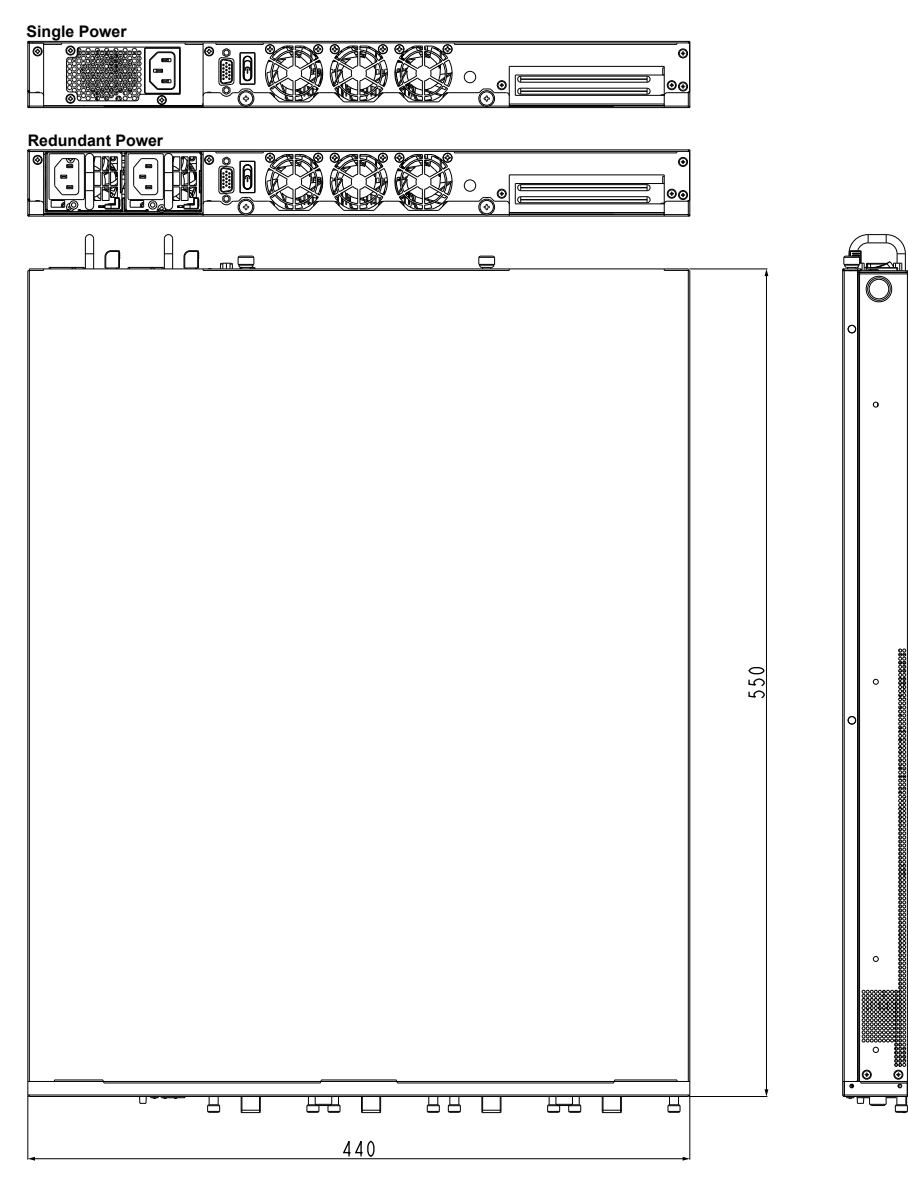

|  |  |  |  |  | 44 |
|--|--|--|--|--|----|
|--|--|--|--|--|----|

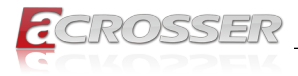

# 1.6. Front Panel

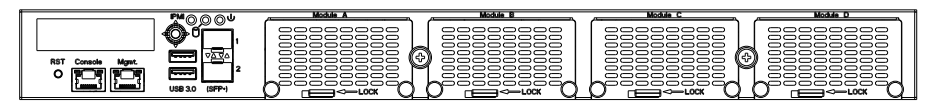

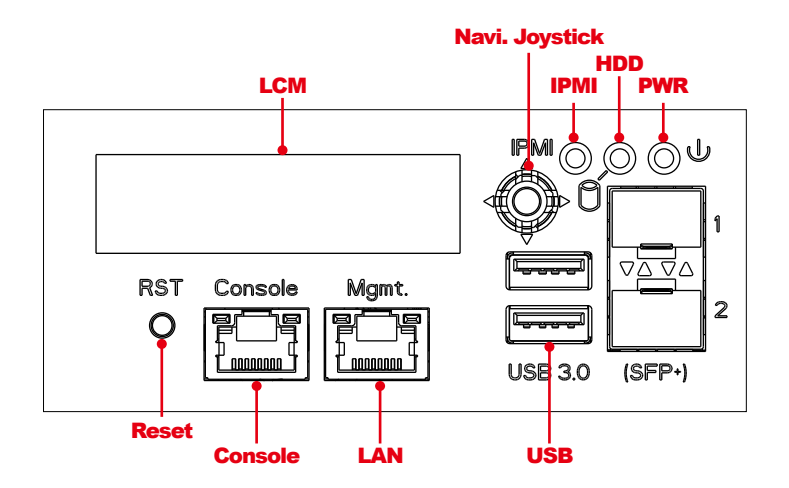

- LCM Display
   128 \* 32 Pixels Graphic mode only
- Navigation Joystick
   LCM menu control buttons (Up/Down/Left/Right/Center)
- IPMI IPMI indicator (Green)
- HDD
   HDD activity indicator (Yellow)
- PWR
   Power indicator (Green)
- RST
   System Reset Button

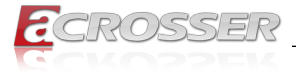

#### • Console (RJ45)

Standard Yost RJ45 Console port

|  | Pin # | Signal | Pin # | Signal |
|--|-------|--------|-------|--------|
|  | 1     | RTS    | 5     | GND    |
|  | 2     | DTR    | 6     | RxD    |
|  | 3     | TxD    | 7     | DSR    |
|  | 4     | GND    | 8     | CTS    |

#### • LAN

Standard IEEE802.3 RJ45 connector for GbE

|  | LED    |          | 10       | 100      | 1000  |
|--|--------|----------|----------|----------|-------|
|  | l off  | Link     | Green    | Green    | Green |
|  | Active | Blinking | Blinking | Blinking |       |
|  | Right  | Speed    | OFF      | Yellow   | Green |

#### • USB

Standard USB 3.0 Type-A connector

#### • SFP+ 10GbE LAN Ports

| LE    | ED     | 1G       | 10G      |
|-------|--------|----------|----------|
| Loft  | Link   | Green    | Green    |
| Lett  | Active | Blinking | Blinking |
| Right | Speed  | OFF      | Blue     |

• Module A ~ D

Network expansion module connector

*Note: NIMA supports PCIE Gen.3 up to x4 bandwidth.* 

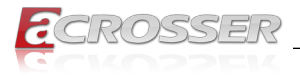

# 1.7. Rear Panel

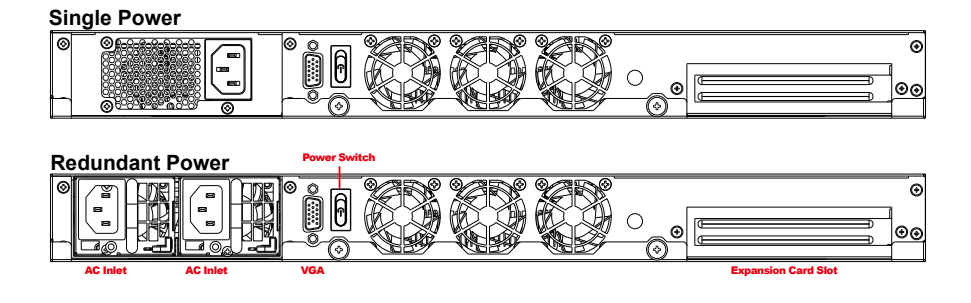

AC Inlet

1U Redundant ATX PSU

• VGA

VGA connector

- Power Switch
   Power on/off switch
- Expansion Card Slot
   1x PCI express card insert slot

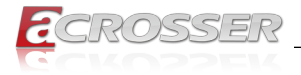

# 2. Components Assembly

Please follow the instruction to install the inner modules.

The products shown in the procedule are used for illustration only, may not reflect the exact outlooks.

# 2.1. Installation of Fixing Screws for M.2 SSD / Cfast / SIM Card

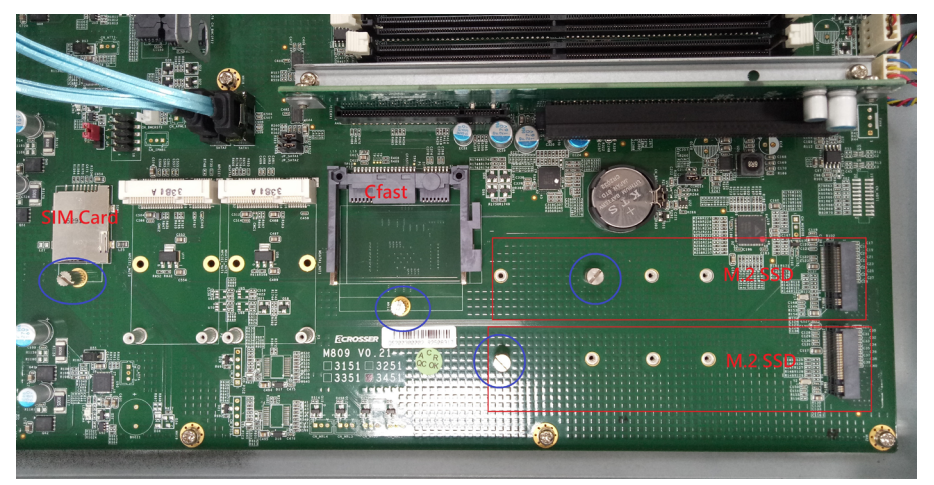

- Step 1: Before installing M.2 SSD / Cfast / SIM card, unscrew the handscrews as circled in blue as shown in the photo above.
- Step 2: After installed M.2 SSD / Cfast / SIM card, fix the handcrews at the nearest holes close to the card edge.

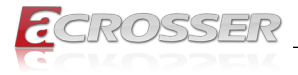

# 2.2. HDD Screws Assembly

Step 1: Prepare the screw pack. There should be 8 screws in the pack.

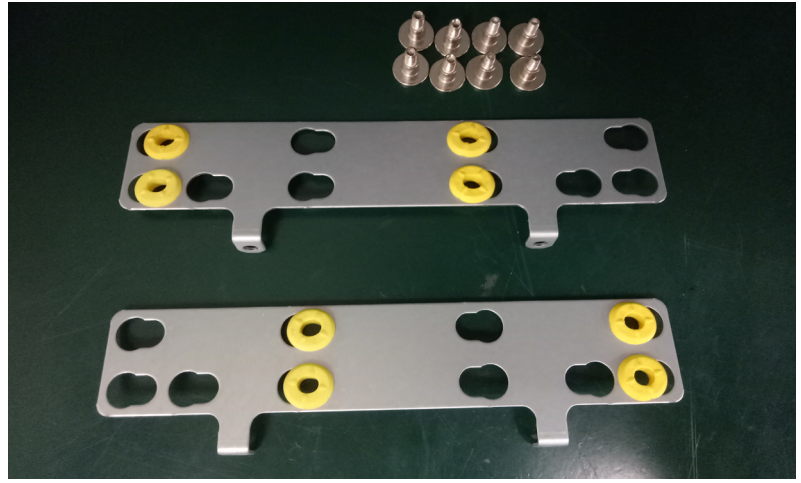

Step 2: Mount the anti-vibration rubber ring as shown. Push the rubber ring sideward. Do not leave the rubber ring inward.

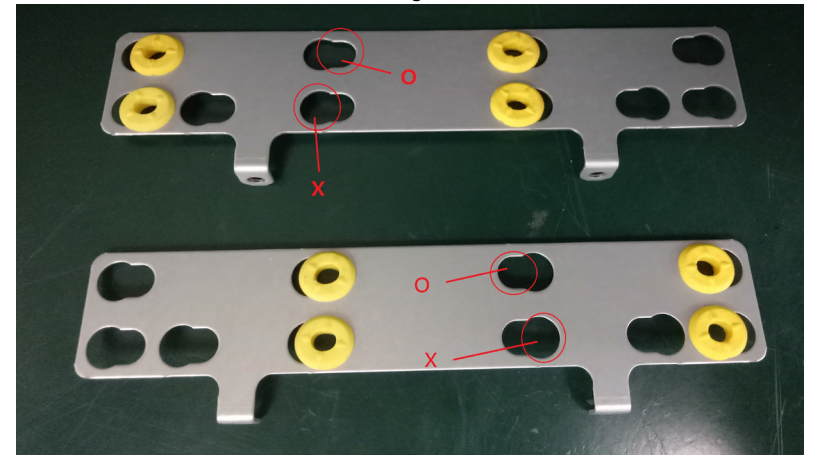

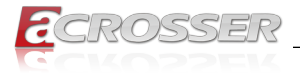

# 2.3. Center HDD Bay Assembly

Step 1: As shown below, install your HDD with screws into the bracket.

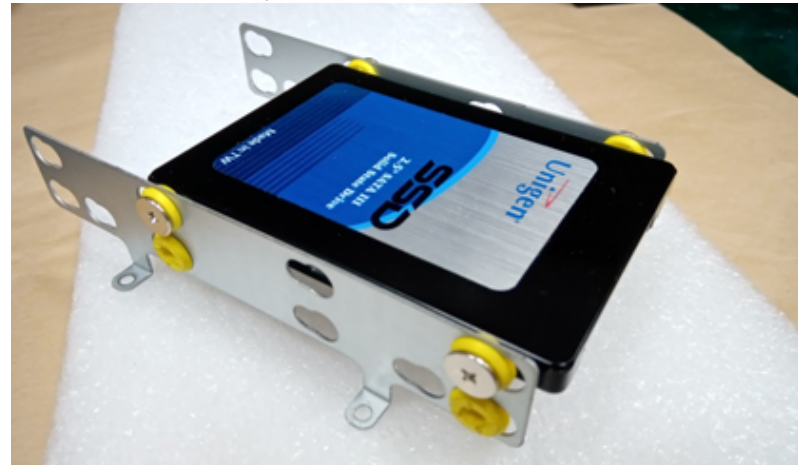

Step 2: Plug in the SATA1, SATA2 cable, & HDD power connector.

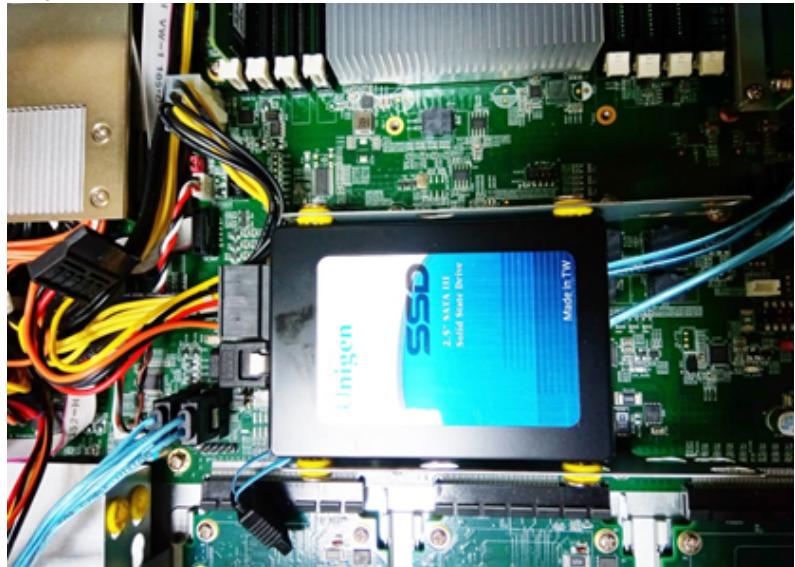

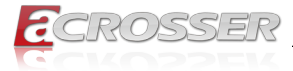

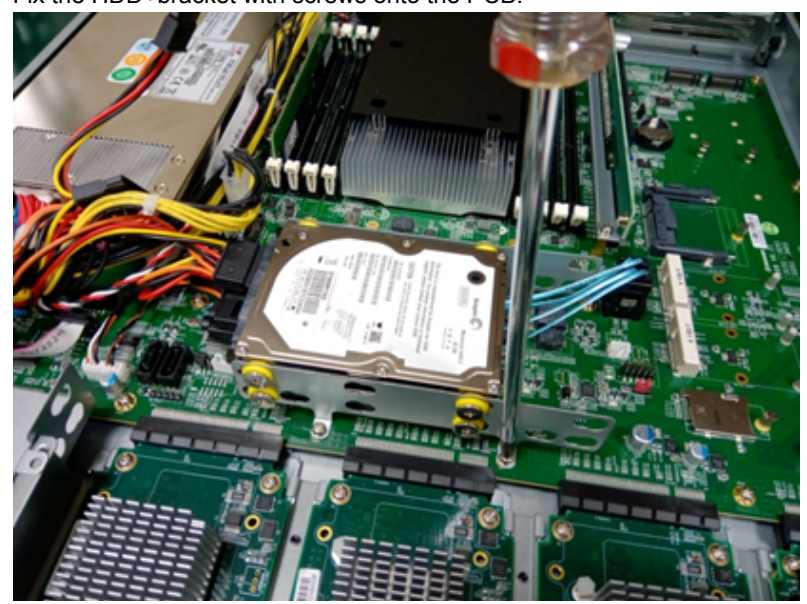

Step 3: Fix the HDD+bracket with screws onto the PCB.

# 2.4. Side HDD Bay Assembly

Step 1: As shown below, install your HDD with screws into the bracket.

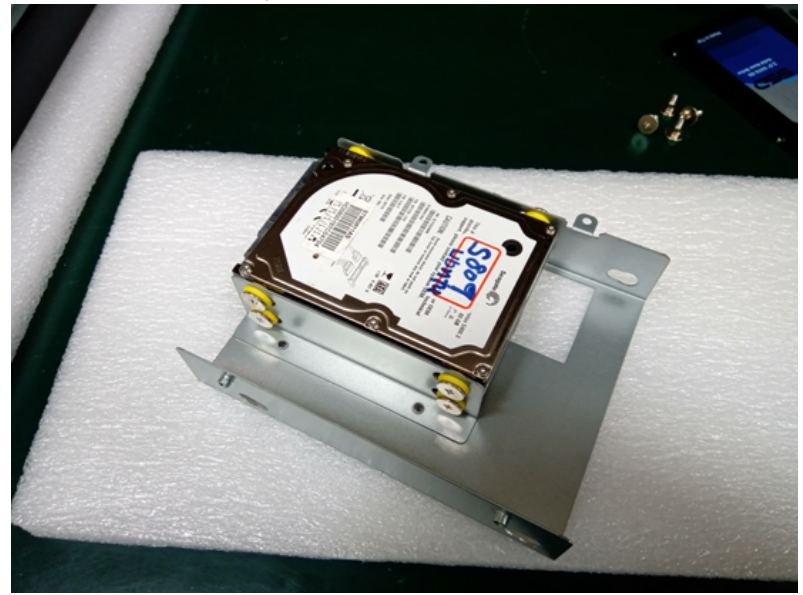

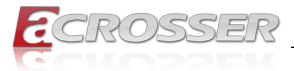

Step 2: Plug in the SATA3, SATA4 cable, & HDD power connector. Fix the HDD+bracket with screws onto the chassis and PCB.

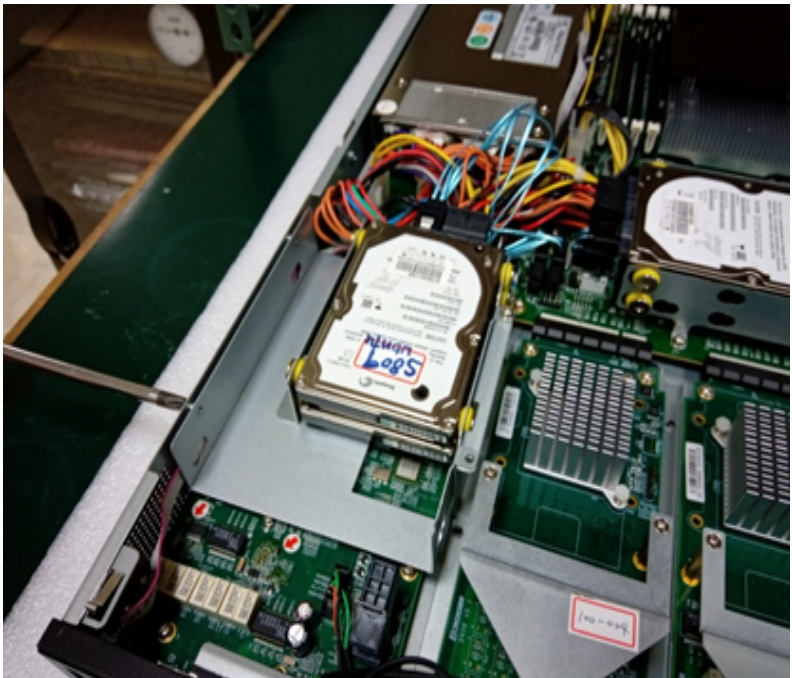

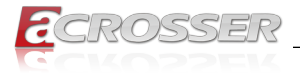

# 2.5. PCI-E Add-on Card Assembly

Step 1: Remove the PCI-E rear housing.

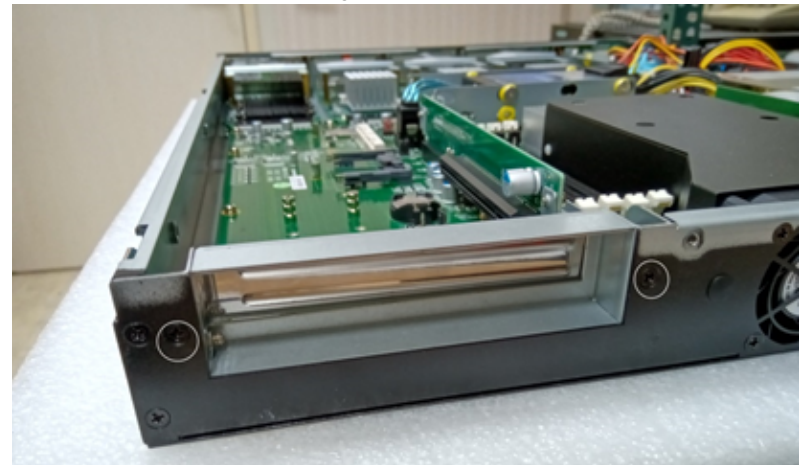

Step 2: Remove the housing.

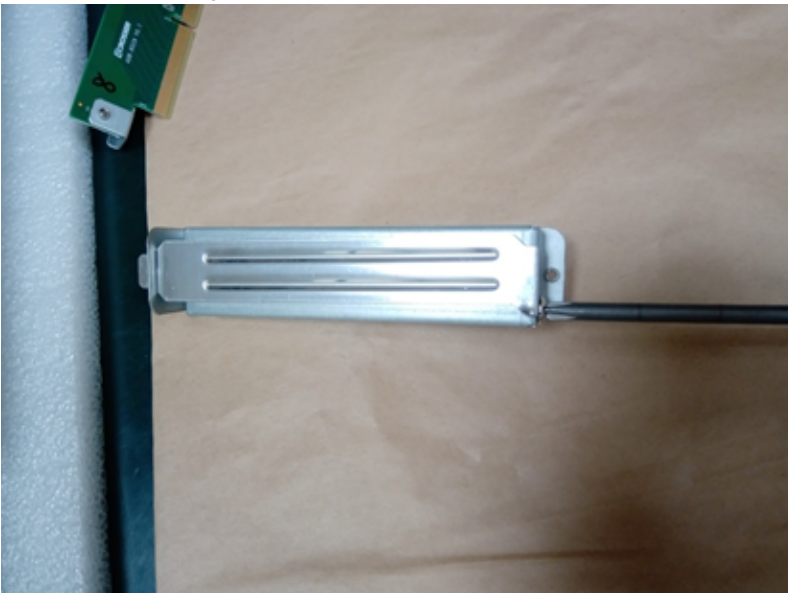

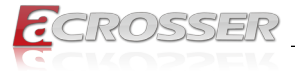

Step 3: Remove the PCI-E riser set.

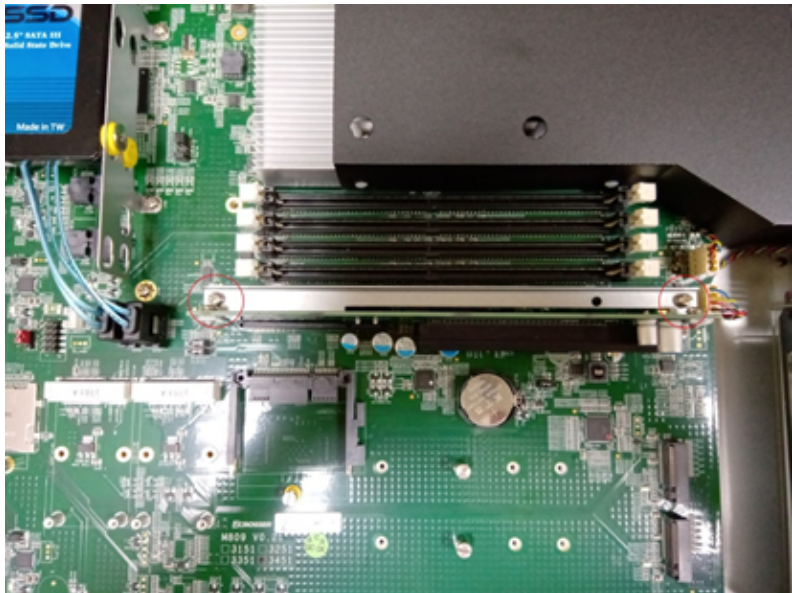

Step 4: Insert the PCI-E card together with riser card and housing set.

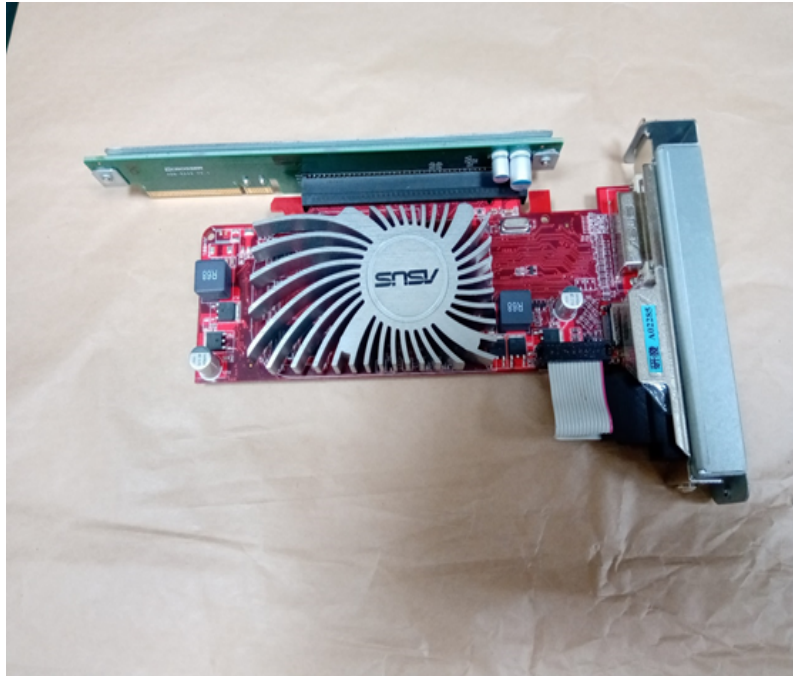

![](_page_19_Picture_1.jpeg)

![](_page_19_Picture_2.jpeg)

### Step 5: Install the PCI-E riser set into the slot and fix to the rear housing.

![](_page_20_Picture_1.jpeg)

# 2.6. NIM Module Insertion

To install the NIM module into the system:

Step 1: Remove the screw that lock the dummy cover on Module A slot.

![](_page_20_Picture_5.jpeg)

Step 2: Open the dummy cover.

![](_page_20_Picture_7.jpeg)

![](_page_21_Picture_1.jpeg)

Step 3: Insert your NIM module into the **Module A** slot. Firmly push it all the way in.

![](_page_21_Picture_3.jpeg)

Step 4: Push the latch left. This will lock the module.

![](_page_21_Picture_5.jpeg)

![](_page_22_Picture_1.jpeg)

Step 5: Use your fingers to lock back the screw.

![](_page_22_Picture_3.jpeg)

Or you may use a screw driver to lock back the screw.

![](_page_22_Picture_5.jpeg)

![](_page_23_Picture_1.jpeg)

# 3. BIOS Settings

This chapter describes the BIOS menu displays and explains how to perform common tasks needed to get the system up and running. It also gives detailed explanation of the elements found in each of the BIOS menus. The following topics are covered:

- Main Setup
- Advanced Setup
- Security Setup
- Boot Setup
- Save/Exit Setup
- Event Logs Setup
- Server Mgmt Setup

Once you enter the Award BIOS<sup>™</sup> CMOS Setup Utility, the Main Menu will appear on the screen. Use the arrow keys to highlight the item and then use the <Pg Up> <Pg Dn> keys to select the value you want in each item.

# 3.1. Main Setup

The BIOS setup main menu includes some options. Use the [Up/Down] arrow key to highlight the option, and then press the **<Enter>** key to select the item and configure the functions.

| Aptio Setup Utility -<br>Main Advanced Security                                                  | Copyright (C) 2017 American<br>Boot Save/Exit Event Logs | Megatrends, Inc.<br>Server Mgmt                                                                                                    |
|--------------------------------------------------------------------------------------------------|----------------------------------------------------------|----------------------------------------------------------------------------------------------------|
| BIOS Information<br>Release Version<br>Build Date and Time<br>Memory information<br>Total Memory | M809 100-001<br>05/20/2020<br>4096 MB (DDR3)             | Set the Date. Use Tab to switch between Date elements.                                                                                                    |
| System Date<br>Ststem Time                                                                       | [Wed 05/20/2020]<br>[11:22:33]                           |                                                                                                    |
|                                                                                                  |                                                          | : Select Screen<br>11: Select Item<br>Enter: Select<br>+/-: Change Opt.<br>F1: General Help<br>F2: Previous Values<br>F3: Optimized Defaults<br>F4: Save & Exit<br>ESC: Exit |
| Version 2.18.1256. (                                                                             | Copyright (C) 2017 American M                            | Megatrends, Inc.                                                                                                    |

Note:

Listed at the bottom of the menu are the control keys. If you need any help with the item fields, you can press <F1> key, and it will display the relevant information.

![](_page_24_Picture_1.jpeg)

- System Date Set the system date.
- System Time Set the system time.

# 3.2. Advanced Setup

![](_page_24_Figure_5.jpeg)

- Trsuted Computing Trusted computing settings.
- W83627DHG HW Monitor
   Monitor hardware status.
- Serial Port Console Redirection
   Console port Setting
- Boot option filter
   Chose boot to UEFI/Legacy OS.

![](_page_25_Picture_1.jpeg)

### 3.2.1. Advanced Setup: Trusted Computing

![](_page_25_Picture_3.jpeg)

### 3.2.2. Advanced Setup: Hardware Monitor

|                    |            | Enable or Disable Smar<br>Fan                                                                                                    |
|--------------------|------------|----------------------------------------------------------------------------------------------------|
|                    |            |                                                                                                    |
| System temperature | : +32°C    |                                                                                                    |
| Fan1 Speed         | : 6000 RPM |                                                                                                    |
| Fan3 Speed         | : 6000 RPM |                                                                                                    |
| VDDMEM             | : 0.992V   |                                                                                                    |
| V1P05A PCH         | : +3.136V  |                                                                                                    |
| +5V                | : +3.136V  |                                                                                                    |
| +12V               | : +3.136V  |                                                                                                    |
| VCCP               | : +3.136V  |                                                                                                    |
| 3.3V               | : +3.136V  |                                                                                                    |
|                    |            | <pre>: Select Screen '.: Select Item Enter: Select +/-: Change Opt. F1: General Help F2: Previous Values F3: Optimized Defaults F4: Save &amp; Exit ESC: Exit</pre> |

![](_page_26_Picture_1.jpeg)

### 3.2.3. Advanced Setup: Serial Port Console Redirection

| Aptio Setup Utility - Co<br>Advanced                         | pyright (C) 2017 American M | Megatrends, Inc.                                                                                                    |
|--------------------------------------------------------------|-----------------------------|----------------------------------------------------------------------------------------------------|
| COM 1<br>Console Redirection<br>Console Redirection Settings | [Enable]                    | The setting specify how<br>the host computer and the<br>remote computer will<br>exchange data. Both<br>computers should have the<br>same or compatiable<br>settings.        |
|                                                              |                             | : Select Screen<br>1: Select Item<br>Enter: Select<br>+/-: Change Opt.<br>F1: General Help<br>F2: Previous Values<br>F3: Optimized Defaults<br>F4: Save & Exit<br>ESC: Exit |
| Version 2.18.1256. Copy                                      | right (C) 2017 American Me  | gatrends, Inc.                                                                                                    |

Note: Both the console function of RJ45 and micro USB will be disabled if the Console Redirection is set disabled.

| Aptio Setup Utility -<br>Advanced                                                                                                    | Copyright (C) 2017 Am                                                                                      | merican Megatrends, Inc.                                                                                                    |
|----------------------------------------------------------------------------------------------------|----------------------------------------------------------------------------------------------------|----------------------------------------------------------------------------------------------------|
| COM 1<br>Console Redirection Setting<br>Terminal Type<br>Bits per second<br>Date bits<br>Parity<br>Stop Bits<br>Flow Control<br>VT-UTFR Combo Key Support<br>Recorder Mode<br>Resoultion 100*31<br>Putty KeyPad | s<br>[ANSI]<br>[115200]<br>[8]<br>[None]<br>[1]<br>[None]<br>[Enable]<br>[Disable]<br>[Disable]<br>[VT100] | The setting specify how<br>the host computer and the<br>remote computer will<br>exchange data. Both<br>computers should have the<br>same or compatiable<br>settings.<br>: Select Screen<br>1:: Select Item<br>Enter: Select Item<br>Enter: Select<br>+/-: Change Opt.<br>F1: General Help<br>F2: Previous Values<br>F3: Optimized Defaults<br>F4: Save & Exit<br>ESC: Exit |
| Version 2.18.1256. C                                                                                                    | opyright (C) 2017 Ame                                                                                      | rican Megatrends, Inc.                                                                                                    |

![](_page_27_Picture_1.jpeg)

## 3.2.4. Advanced Setup: USB Configuration

![](_page_27_Picture_3.jpeg)

## 3.2.5. Advanced Setup: On Board PIC Configuration

| Aptio Setup Util<br>Advanced              | Lity - Copyright (C) 2017 Ame         | rican Megatrends, Inc.                                                                                                    |
|-------------------------------------------|---------------------------------------|----------------------------------------------------------------------------------------------------|
| On Board PIC<br>PIC name:<br>PIC Version: | EP3KN1<br>010-003                     | On board PIC information                                                                                                    |
|                                           |                                       | : Select Screen<br>:): Select Item<br>Enter: Select<br>+/-: Change Opt.<br>F1: General Help<br>F2: Previous Values<br>F3: Optimized Defaults<br>F4: Save & Exit<br>ESC: Exit |
| Version 2.18.1                            | 256. Copyright (C) 201 <u>7 Ameri</u> | can Megatrends, Inc.                                                                                                    |

![](_page_28_Picture_1.jpeg)

### 3.2.6. Advanced Setup: Network Stack Configuration

| P      | ptio Setup U<br>Advanced | tility - Copyright (C)  | 2017 American M | Megatrends, Inc.                                                                                                    |
|--------|--------------------------|-------------------------|-----------------|----------------------------------------------------------------------------------------------------|
| Networ | k Stack                  | [Disabled]              |                 | Enable/Disable UEFI<br>Network Stack                                                                                                    |
|        |                          |                         |                 | : Select Screen<br>+:: Select Item<br>Enter: Select<br>+/-: Change Opt.<br>F1: General Help<br>F2: Previous Values<br>F3: Optimized Defaults<br>F4: Save & Exit<br>ESC: Exit |
|        | Version 2.1              | 3.1256. Copyright (C) 2 | 017 American Me | gatrends, Inc.                                                                                                    |

Network Stack

Enable/Disable UEFI Network Stack

### 3.2.7. Advanced Setup: SATA Configuration

![](_page_28_Picture_7.jpeg)

![](_page_29_Picture_1.jpeg)

# 3.3. Security Setup

| Aptio Setup Utility - Copyright (C) 2017 American  | Megatrends, Inc.                        |
|----------------------------------------------------|-----------------------------------------|
| Main Advanced Security Boot Save/Exit Event Logs   | Server Mgmt                             |
| Password Description                               | Set Administrator<br>Password           |
| If Only the Administrator's password is set,       |                                         |
| then this only limits access to Setup and is       |                                         |
| only asked for when entering Setup.                |                                         |
| The password length must be in the following rage: |                                         |
| Minimum length 3                                   |                                         |
| Maximum length 20                                  |                                         |
|                                                    |                                         |
|                                                    | : Select Screen                         |
|                                                    | ↑↓: Select Item                         |
|                                                    | Enter: Select                           |
|                                                    | +/-: Change Opt.                        |
|                                                    | F1: General help<br>F2: Previous Values |
|                                                    | F3: Optimized Defaults                  |
|                                                    | F4: Save & Exit                         |
|                                                    | ESC: Exit                               |
|                                                    |                                         |
|                                                    |                                         |
|                                                    |                                         |
| Version 2.18.1256. Copyright (C) 2017 American Me  | gatrends, Inc.                          |

\_\_\_\_

Administrator Password
 Set Administrator Password.

# 3.4. Boot Setup

| Aptio Setup Utility -<br>Main Advanced Security       | Copyright (C) 201<br>Boot Save/Exit | 7 American Megatrends, Inc.<br>Event Logs Server Mgmt                                                                                                    |
|-------------------------------------------------------|-------------------------------------|----------------------------------------------------------------------------------------------------|
| Boot Logo<br>Launch PXE OpROM Policy                  | [Enabled]<br>[Disabled]             | Enables or disabled Quiet<br>Boot option                                                                                                    |
| Boot Option Priorities<br>Network Device BBS Prioriti | es                                  |                                                                                                    |
|                                                       |                                     | : Select Screen<br>+1: Select Item<br>Enter: Select<br>+/-: Change Opt.<br>F1: General Help<br>F2: Previous Values<br>F3: Optimized Defaults<br>F4: Save & Exit<br>ESC: Exit |
| Version 2.18.1256. 0                                  | Copyright (C) 2017                  | American Megatrends, Inc.                                                                                                    |

![](_page_30_Picture_1.jpeg)

- Boot Logo
   [Enables or disables BOOT LOGO option.
- Launch PXE OpROM policy Pxe Enable/Disable.

# 3.5. Save/Exit Setup

![](_page_30_Picture_5.jpeg)

- Save Changes and Exit Reset the system after saving the changes.
- Discard Changes and Exit
   Reset the system without saving any the changes.
- Restore Defaults
   Restore/Load Default values for all the setup options.

![](_page_31_Picture_1.jpeg)

# 3.6. Event Logs Setup

| Main     | Aptio Setu<br>Advanced | p Utility -<br>Security | - Copyri<br>Boot | .ght (C) 20<br>Save/Exit | 17 American<br>Event Logs | Megatrends, Inc.<br>Server Mgmt                                                                                                    |
|----------|------------------------|-------------------------|------------------|--------------------------|---------------------------|----------------------------------------------------------------------------------------------------|
| ► View 5 | Smbios Even            | t Log                   |                  |                          |                           | View the smbios Event log<br>records.                                                                                                    |
|          |                        |                         |                  |                          |                           | : Select Screen<br>::: Select Item<br>Enter: Select<br>+/-: Change Opt.<br>F1: General Help<br>F2: Previous Values<br>F3: Optimized Defaults<br>F4: Save & Exit<br>ESC: Exit |
|          | Version 2              | .18.1256.               | Copyrig          | ht (C) 201               | 7 American Me             | egatrends, Inc.                                                                                                    |

\_\_\_\_

# 3.7. Server Mgmt Setup

| Aptio Setup Utility<br>Main Advanced Security | - Copyright (C) 2017 Ame<br>y Boot Save/Exit Event | erican Megatrends, Inc.<br>5 Logs <mark>Server Mgmt</mark>                                                                                                    |
|-----------------------------------------------|----------------------------------------------------|----------------------------------------------------------------------------------------------------|
| BMC Support                                   | [Disabled]                                         | BMC funciton enable/<br>disable.                                                                                                    |
|                                               |                                                    | : Select Screen<br>:: Select Item<br>Enter: Select<br>+/-: Change Opt.<br>F1: General Help<br>F2: Previous Values<br>F3: Optimized Defaults<br>F4: Save & Exit<br>ESC: Exit |
| Version 2.18.1256                             | . Copyright (C) 2017 Amer                          | ican Megatrends, Inc.                                                                                                    |

#### BMC Support

BMC funciton enable/disable.

![](_page_32_Picture_1.jpeg)

# 4. Software Installation and Programming Guide

# 4.1. Introduction

### 4.1.1. Environment

This test utility develop based on kernel 4.4 above (Ubuntu 18.04.1 Desktop).

### 4.1.2. GPIO

The EP3KN1 provides GPIO interface. Users can use the GPIO APIs to Control GPO Pin.

Note: The GPIO function is reserved and needs to be used with pin header.

### 4.1.3. Watchdog

The EP3KN1 provides a Watchdog timer. Users can use the Watchdog APIs to configure and to access the Watchdog timer. The Watchdog timer can be set to 1~255 seconds. Setting the timer to zero disables the timer. The remaining seconds of the timer to reboot can be read from the timer.

### 4.1.4. LCD Control Module

The LCM (short for LCD Control Module) APIs provide interfaces to control the module. By invoking these APIs, programmers can implement the applications which have the functions listed below:

- 1. Clear LCM screen.
- 2. Turn on or off the cursor on the screen.
- 3. Get the identification of the pressed key of the LCM.
- 4. Get LCM PIC Version.
- 5. Get the LCM mode.
- 6. Graphic write on LCM.

![](_page_33_Picture_0.jpeg)

### 4.1.5. Power Supply Unit

The Power supply APIs provide pmbus to control the module. By invoking these APIs, programmers can implement the applications which have the functions listed below:

#### Pmbus:

- 1. Read vout 12v.
- 2. Read vout 3.3v.
- 3. Read vout 5v.
- 4. Get power supply unit status.

# 4.2. File Descriptions

### 4.2.1. GPIO/Watchdog/LCD Control Module

#### 1. TestUtility

The GPIO, Watchdog, Power Supply Unit, and LCM Control Module. Console user interface bin binary.

#### 2. Libw83627.h

This file includes the declarations of the APIs and macro definitions.

#### 3. Libw83627.a

The static library for linux.

#### 4. Libw83627.so

The dynamic library for linux.

#### 5. Install\_driver

This file is linux shell script file. Run this file can help you install environment and modprobe driver on linux.

#### 6. readme

Use this utility first. Please read the readme file first.

![](_page_34_Picture_1.jpeg)

# 4.3. API List and Descriptions

### 4.3.1. GPIO

| Syntax:       | Get_gpi_status(int pin)                                                                                         |
|---------------|----------------------------------------------------------------------------------------------------|
| Description:  | Get the status of GPIO input pins status.                                                                       |
| Parameters:   | This function fills in an integer variable as the parameter.                                                    |
|               | The pin0 ~ pin3 is the status of the input pins.                                                                |
| Return Value: | 1:HIGH, 0:LOW.                                                                                                  |
|               |                                                                                                    |
| Syntax:       | Get_gpo_status(int pin)                                                                                         |
| Description:  | Get the status of GPIO output pins status.                                                                      |
| Parameters:   | This function fills in an integer variable as the parameter.                                                    |
|               | The pin0 ~ pin3 is the status of the output pins.                                                               |
| Return Value: | 1:HIGH, 0:LOW.                                                                                                  |
|               |                                                                                                    |
| Syntax:       | Set_gpo(int pin, int value)                                                                                     |
| Description:  | Set the status of GPIO Output value.                                                                            |
| Parameters:   | Set value 0 is Low, 1 is High                                                                                   |
| Return Value: | If the function sets the values successfully, it returns 0 or<br>-1, any other returned value stands for error. |

## 4.3.2. Watchdog

| This function gets the watchdog timer register to the time value and starts to count down.               |
|----------------------------------------------------------------------------------------------------|
| The parameter 'val' is the value to set to watchdog timer register. The range is 1 ~ 255.                |
| This function returns the value of the time counter and returns it to the caller as an unsigned integer. |
|                                                                                                    |

| Syntax:       | Int get_wdt_count(void)                                     |
|---------------|-------------------------------------------------------------|
| Description:  | This function reads the value of the watchdog time counter. |
| Parameters:   | None.                                                       |
| Return Value: | This function returns the value of the time counter.        |

![](_page_35_Picture_0.jpeg)

| Syntax:       | Void wdt_stop(void)                         | Void wdt_stop(void) |  |
|---------------|---------------------------------------------|---------------------|--|
| Description:  | This function sets the watchdog timer stop. |                     |  |
| Parameters:   | None.                                       |                     |  |
| Return Value: | None.                                       |                     |  |

### 4.3.3. LCD Control Module

| Syntax:       | Void clear_lcm_display( void )                                                   |
|---------------|----------------------------------------------------------------------------------|
| Description:  | Clear the screen of the LCM.                                                     |
| Parameters:   | None.                                                                            |
| Return Value: | None.                                                                            |
|               |                                                                                  |
| Syntax:       | Void graphicwritelcm (unsigned char *data)                                       |
| Description:  | Graphci Lcm show display function                                                |
| Parameters:   | unsigned char pointer 512bytes pointe hex                                        |
| Return Value: | None.                                                                            |
|               |                                                                                  |
| Syntax:       | Void get_lcm_mode_type(unsigned char *data)                                      |
| Description:  | This function can get lcm type mode                                              |
| Parameters:   | unsigned char pointer 10bytes data, the lcm type mode will save to pointer data. |
| Return Value: | None.                                                                            |
|               |                                                                                  |
| Syntax:       | int get_lcm_key_code( unsigned char *data )                                      |
| Description:  | Scan the LCM and return the identification of the pressed direction key.         |
| Parameters:   | unsigned char pointer one byte, the key code will save to pointer data.          |
| Return Value: | '0: Success -1:Fail                                                              |
|               | The pointer data :                                                               |
|               | 0x1E is Center key                                                               |
|               | 0x1D is Up key                                                                   |
|               | 0x1B is Right key                                                                |
|               | 0x17 is Left key                                                                 |
|               | 0x0F is Down key                                                                 |

![](_page_36_Picture_1.jpeg)

| Syntax:       | void set_lcm_displayoff(void)           |
|---------------|-----------------------------------------|
| Description:  | This function can turn off Icm display. |
| Parameters:   | None.                                   |
| Return Value: | None.                                   |
|               |                                         |

| Syntax:       | Void set_lcm_displayon(void)           |
|---------------|----------------------------------------|
| Description:  | This function can turn on lcm display. |
| Parameters:   | None.                                  |
| Return Value: | None.                                  |

| Syntax:       | Void get_lcm_firmware_ver( unsigned char *data)                 |
|---------------|-----------------------------------------------------------------|
| Description:  | This function can get LCM PIC Version.                          |
| Parameters:   | Icm pic version will save the unsigned char pointer parameters. |
| Return Value: | None.                                                           |

# 4.3.4. Power Supply Unit (PMBUS)

| Syntax:       | float pmbus_read_vout_12V(void)                    |
|---------------|----------------------------------------------------|
| Description:  | This function can get power supply unit Vout 12V.  |
| Parameters:   | None.                                              |
| Return Value: | float Vout 12V                                     |
|               |                                                    |
| Syntax:       | float pmbus_read_vout_3V3(void)                    |
| Description:  | This function can get power supply unit Vout 3.3V. |
| Parameters:   | None.                                              |
| Return Value: | float Vout 3.3V                                    |
|               |                                                    |
| Syntax:       | float pmbus_read_vout_5V(void)                     |
| Description:  | This function can get power supply unit Vout 5V.   |
| Parameters:   | None.                                              |
| Return Value: | float Vout 5V                                      |

![](_page_37_Picture_0.jpeg)

| Syntax:       | int get_pmbus_psu_status(int psu)                     |  |
|---------------|-------------------------------------------------------|--|
| Description:  | This function can get which power supply unit status. |  |
| Parameters:   | psu: 0-1                                              |  |
| Return Value: | 0: Good, 1: Fail                                      |  |

### 4.3.5. Pmbus Command Code Summary

### Support Command Code Table:

| Command<br>Code | Command Name              | Data Format    | Number of<br>Data Bytes |
|-----------------|---------------------------|----------------|-------------------------|
| 03h             | CLEAR_FAULTS(1)           | Send Byte      | 0                       |
| 20h             | VOUT_MODE                 | Read Byte      | 1                       |
| 79h             | STATUS_WORD               | Read Word      | 2                       |
| 7Ah             | STATUS_VOUT               | Read Byte      | 1                       |
| 7Bh             | STATUS_IOUT               | Read Byte      | 1                       |
| 7Dh             | STATUS_TEMPERATURE        | Read Byte      | 1                       |
| 80h             | STATUS_OF_3V3 And 5V      | Read Byte      | 1                       |
| 8Bh             | READ_+12V_VOUT            | Read VOUT Mode | 2                       |
| 8Ch             | READ_+12V_IOUT            | Read Linear    | 2                       |
| 8Dh             | READ_TEMPERATURE_1<br>(2) | Read Linear    | 2                       |
| 96h             | READ_+12V_POUT            | Read Linear    | 2                       |
| 99h             | MFR_ID                    | Read ASCII     | 6                       |
| 9Ah             | MFR_MODEL                 | Read ASCII     | 13                      |
| 9Bh             | MFR_REVSION               | Read ASCII     | 2                       |
| 9Eh             | MFR_SERIAL                | Read ASCII     | 12                      |
| A7h             | MFR_POUT_MAX              | Read Linear    | 2                       |
| A8h             | MFR_TAMBIENT_MAX          | Read Linear    | 2                       |
| B0h             | PSU_STATUS                | Read Byte      | 1                       |
| D1h             | READ_TOTAL_POUT (3)       | Read Linear    | 2                       |
| D2h             | READ_3V3_VOUT             | Read VOUT Mode | 2                       |
| D3h             | READ_3V3_IOUT             | Read Linear    | 2                       |
| D4h             | REDA_3V3_POUT             | Read Linear    | 2                       |
| D5h             | READ_5V_VOUT              | Read VOUT Mode | 2                       |
| D6h             | READ_5V_IOUT              | Read Linear    | 2                       |
| D7h             | READ_5V_POUT              | Read Linear    | 2                       |

Acrosser Technology Co., Ltd.

![](_page_38_Picture_1.jpeg)

| Command<br>Code | Command Name    | Data Format | Number of<br>Data Bytes |
|-----------------|-----------------|-------------|-------------------------|
| FBh             | Buzzer_Mute (4) | R/W Byte    | 1                       |

Note 1: Status will retain the last occurrence. Latch defined as the status. Must be cleared through the 03h (CLEAR\_FAULTS) command. Please See the following Table.

| Command | Status Name          | Status action      |
|---------|----------------------|--------------------|
| 79h     | STATUS_WORD          | Latch              |
| 7Ah     | STATUS_VOUT          | Latch              |
| 7Bh     | STATUS_IOUT          | Latch              |
| 7Dh     | STATUS_TEMPERATURE   | Latch              |
| 80h     | STATUS_OF_3V3 And 5V | Latch              |
| B0h     | PSU_STATUS           | Automatic recovery |

Note 2: READ\_TEMPERATURE\_1 should provide the PDB Inlet Ambient temperature.

Note 3: Read Total Power command only at +12 V, 3V3, 5V total power.

Note 4: Buzzer will alert when any PSU fault occurs. Write 0x20 command in PMBus will be able to mute buzzer alarm. When PSU goes back to normal state, the register will be set at 0x00.

#### Contents in 20h (VOUT\_MODE) Command Code:

| Mode   | Bits [7:5] | Bits [4:0] (Parameter)                                                                                                 |
|--------|------------|----------------------------------------------------------------------------------------------------|
| Linear | 000b       | Five bit two's complement exponent for the mantissa delivered as the data bytes for an output voltage related command. |

![](_page_38_Figure_10.jpeg)

Note: The Mode bits are set to 000b.

The Voltage (ex.+12V\_VOUT, 3V3\_VOUT, 5V\_VOUT), in volts, is calculated from the equation: **Voltage = V x 2**<sup>n</sup> Where:

Voltage is the parameter of interest in volts:

V is a 16 bit unsigned binary integer; and

N is a 5 bit two's complement binary integer.

![](_page_39_Picture_1.jpeg)

### Contents in 79h (STATUS\_WORD) Command Code:

| Byte | Bit Number | Status Bit Name  | Meaning                                                       |
|------|------------|------------------|---------------------------------------------------------------|
| Low  | [7:0]      | Reserved         | Return=0                                                      |
| High | 7          | VOUT             | +12V Output voltage warning has<br>occurred = 1 ; Normal = 0  |
| High | 6          | IOUT             | +12V Output current warning has<br>occurred = 1 ; Normal = 0  |
| High | 5          | Reserved         | Return=0                                                      |
| High | 4          | 3V3/5V_VOUT&IOUT | 3V3/5V Output voltage warning has<br>occurred =1 ; Normal = 0 |
| High | 3          | POWER_GOOD#      | The POWER_GOOD signal is OK = 1 ;<br>FAIL = 0                 |
| High | [2:0]      | Reserved         | Return=0                                                      |

### Contents in 7Ah (STATUS\_VOUT) Command Code:

| Bit Number | Status Bit Name | Meaning                       |
|------------|-----------------|-------------------------------|
| 7          | Reserved        | Return=0                      |
| 6          | +12V_OV_WARNING | VOUT > 13.0V = 1 ; Normal = 0 |
| 5          | +12V_UV_WARNING | VOUT < 11.0V = 1 ; Normal = 0 |
| [4:0]      | Reserved        | Return=0                      |

#### Contents in 7Bh (STATUS\_IOUT) Command Code:

| Bit Number | Status Bit Name | Meaning                                                  |
|------------|-----------------|----------------------------------------------------------|
| [7:6]      | Reserved        | Return=0                                                 |
| 5          | +12V_OC_WARNING | +12V_IOUT > Max Current of<br>110%@1Sec = 1 ; Normal = 0 |
| [4:0]      | Reserved        | Return=0                                                 |

#### Contents in 7Dh (STATUS\_TEMPERATURE) Command Code:

| Bit Number | Status Bit Name    | Meaning                                    |
|------------|--------------------|--------------------------------------------|
| [7:3]      | Reserved           | Return=0                                   |
| 3          | AMBIENT_OT_FAULT   | Ambient temperature >60°C = 1 ; Normal =0  |
| 2          | AMBIENT_OT_WARNING | Ambient temperature >55°C = 1 ; Normal = 0 |
| [1:0]      | Reserved           | Return=0                                   |

### Contents in 80h (STATUS\_OF\_3V3 And 5V) Command Code:

| Bit Number | Status Bit Name | Meaning |
|------------|-----------------|---------|
|            |                 |         |

Acrosser Technology Co., Ltd.

![](_page_40_Picture_1.jpeg)

| 7 | 5V_OC_FAULT    | 5V_IOUT > Max Current of 130%@ 1Sec = 1 ;<br>Normal = 0  |
|---|----------------|----------------------------------------------------------|
| 6 | 3V3_OC_FAULT   | 3V3_IOUT > Max Current of 130%@ 1Sec = 1 ;<br>Normal = 0 |
| 5 | 5V_UV_WARNING  | VOUT < 4.5V = 1 ; Normal = 0                             |
| 4 | 3V3_UV_WARNING | VOUT < 3.0V = 1 ; Normal = 0                             |
| 3 | 5V_OV_WARNING  | VOUT > 5.5V = 1 ; Normal = 0                             |
| 2 | 5V_OC_WARNING  | 5V_IOUT > Max Current of 110%@ 1Sec = 1 ;<br>Normal = 0  |
| 1 | 3V3_OV_WARNING | VOUT > 3.6V = 1 ; Normal = 0                             |
| 0 | 3V3_OC_WARNING | 3V3_IOUT > Max Current of 110%@ 1Sec = 1 ;<br>Normal = 0 |

### Contents in B0h (PSU\_STATUS) Command Code:

| Bit Number | Status Bit Name | Meaning                                  |
|------------|-----------------|------------------------------------------|
| [7:4]      | Reserved        | Return=0                                 |
| 3          | PSU2 PRESENT    | Module Plug OUT = 1 ; Module Plug IN = 0 |
| 2          | PSU1 PRESENT    | Module Plug OUT = 1 ; Module Plug IN = 0 |
| 1          | PSU2 STATUS     | FAIL = 1 ; OK = 0                        |
| 0          | PSU1 STATUS     | FAIL = 1 ; OK = 0                        |

### **MFR Meaning:**

| Command Code | Command Name     | Meaning                      |
|--------------|------------------|------------------------------|
| 99h          | MFR_ID           | ETASIS                       |
| 9Ah          | MFR_MODEL        | EFRP-S2287HPM                |
| 9Bh          | MFR_REVSION      | A0 ~ Z9                      |
| 9Eh          | MFR_SERIAL       | Code = 12 (ex. T201XXG00001) |
| A7h          | MFR_POUT_MAX     | 280 (W)                      |
| A8h          | MFR_TAMBIENT_MAX | 40 (°C)                      |

### I<sup>2</sup>C Address Set Table:

| PDB MCU Device      | 4A |
|---------------------|----|
| FRU Device (Option) | AC |

![](_page_41_Picture_0.jpeg)

## 4.3.6. Notes

| Syntax:       | int libw83627_init(void)                                                  |  |
|---------------|---------------------------------------------------------------------------|--|
| Description:  | use the watchdog, gpio function before, must be call this function first. |  |
| Parameters:   | None.                                                                     |  |
| Return Value: | 0: Successful, -1: Fail                                                   |  |
|               |                                                                           |  |

| Syntax:       | void lib_close(void)                                           |  |
|---------------|----------------------------------------------------------------|--|
| Description:  | if library not use on your program, please call this function. |  |
| Parameters:   | None.                                                          |  |
| Return Value: | None.                                                          |  |

![](_page_42_Picture_1.jpeg)

# 5. FAQ

#### Q 1. Where can I find the serial number of this product?

• The serial number (S/N) is a label printed with alpha-numeric character. You can find the S/N label on the bottom of this product or on its packing box.

![](_page_43_Picture_1.jpeg)

# **Technical Support Form**

We deeply appreciate your purchase of Acrosser products. Please find the "**tech\_form. doc**" file in our utility CD. If you have any questions or problems about Acrosser products, please fill in the following information. We will answer your questions in the shortest time possible.

#### **Describe Your Info and Acrosser System Info**

| Your Company Name:                                                                                                    |                                        |
|----------------------------------------------------------------------------------------------------|----------------------------------------|
| Your Contact Info:                                                                                                    | Phone Number:                          |
| Your E-Mail Address:                                                                                                    |                                        |
| Your Company Address:                                                                                                    |                                        |
| Acrosser Model Name:                                                                                                    |                                        |
| Acrosser Serial Number:                                                                                                    |                                        |
| Describe System Configuration                                                                                                    |                                        |
| • CPU Type:                                                                                                    |                                        |
| Memory Size:                                                                                                    |                                        |
| Storage Device (e.g. HDD, CF, or SSD):                                                                                                    |                                        |
| <ul> <li>Additional Peripherals (e.g. Graphic Card</li> </ul>                                                                                                    | l):                                    |
| Operating System & Version (e.g. Window                                                                                                    | ws 7 Embedded):                        |
| Special API or Driver:                                                                                                    |                                        |
|                                                                                                    | (If yes, please provide it for debug.) |
| Running Applications:                                                                                                    |                                        |
| Others:                                                                                                    |                                        |
| Describe Your Problems or Questions                                                                                                    | :                                      |
| Send the above information to one of<br>• Acrosser Local Sales Representative<br>• Acrosser Authorized Sales Channels<br>• Acrosser Inquiry http://www.acrosser.c | the following Acrosser contacts:       |

![](_page_44_Picture_0.jpeg)

![](_page_44_Picture_1.jpeg)

#### **Acrosser Headquarters**

241新北市三重區光復路一段61巷26號10樓 10F., No.26, Ln. 61, Sec. 1, Guangfu Rd., Sanchong Dist., New Taipei City 241, Taiwan (R.O.C.) TEL: +886-2-29999000 FAX: +886-2-29992887 / +886-2-29993960

#### Acrosser Taichung Office

414台中市烏日區僑仁街8號10樓之1 10F.-1, No.8, Qiaoren St., Wuri Dist., Taichung City 414, Taiwan (R.O.C.) TEL: +886-4-2337-0715 FAX: +886-4-2337-3422

#### **Acrosser China Subsidiary**

深圳市欣扬通电子有限公司 深圳市福田区泰然八路安华工业区6号楼7层 706室 (邮编: 518040) Room 706, floor 7, building 6, Anhua Industrial Zone, Tairan 8th Road, Futian District, Shenzhen, China (Postal: 518040) TEL: +86-755-83542210 FAX: +86-755-83700087

#### Acrosser Nanjing Office

欣扬通电子有限公司 南京办事处
江苏省南京市江宁区天元东路228号504室
(邮编: 211100)
Room 504, No. 228, Tian Yuan East Rd.,
Jiang Ning Dist., Nanjing City, Jiangsu Province,
China (Postal: 211100)
Mobile: 13611932003
TEL: +86-025-86137002
FAX: +86-025-86137003

#### Acrosser Beijing Office

欣扬通电子有限公司 北京办事处 北京市昌平区沙河镇沙阳路巩华新村8号楼2单元 1403室 (邮编: 102206) Room 1403, Unit 2, Building 8, Gonghua Village, Shahe Town, Changping District, Beijing, China (Postal: 102206) Mobile: 13311317329

#### Acrosser USA Inc.

8351 Elm Ave. Suite 107, Rancho Cucamonga, CA91730, USA TEL: +1-909-476-0071 FAX: +1-909-466-9951